# MGH Telephone or Video-assisted Virtual Visits in EPIC during the COVID-19 crisis

This tip sheet is for ambulatory clinicians providing virtual visits as a replacement for office visits during the COVID-19 crisis. This document will address both telephone and video assisted virtual care.

# Important Updates 5/7/2020

UPDATED: Attestation smartphrase language updated to be in compliance with MassHealth requirements.

**BEST PRACTICE:** Attestation language may change periodically. When adding the virtual visit SmartPhrases to a personal SmartPhrase, add them in the format **@VVVIDEO@** and **@VVTELEPHONE@**. This will ensure that the SmartPhrase will be linked to the Enterprise updates.

# **Previously Scheduled Visit**

Clinical support staff/schedulers should use the visit types **TELEMEDICINE PHONE**, **VV (ALT) -30 or VV (ALT) -60** to schedule virtual care. Schedulers will be instructed to choose the **TELEMEDICINE PHONE** visit type if the patient indicates a preference for a telephone call, or one of the **VV(ALT)** visit types if the encounter is anticipated to be completed on a video-enabled platform.

| Type of Patient Interaction                                                                      | Visit Type                                                                             |
|--------------------------------------------------------------------------------------------------|----------------------------------------------------------------------------------------|
| Phone Visit                                                                                      | TELEMEDICINE PHONE [555066]                                                            |
| Video Visit (outside of Epic)                                                                    | VV (ALT) 30 [555064]<br>VV (ALT) 60 [555065]                                           |
| Video Visit (inside of Epic)<br>* For providers who were enabled with<br>integrated video visits | VIRTUAL NEW [555034]<br>VIRTUAL ESTABLISHED [555035]<br>VIRTUAL INTERNATIONAL [555036] |

It is important to understand that this distinction of anticipated communication platform when scheduling does **NOT** commit the clinician to that mode of communication. Clinicians may choose to deviate from this workflow (choose to use video for a visit anticipated to be a telephone visit), if they follow the recommendations outlined below.

Last Updated: 05/07/2020

From the **Multi-provider schedule**, double click on the patient name in your provider schedule to open the encounter.

| Schedule    |               |                             |                                                     |                               |
|-------------|---------------|-----------------------------|-----------------------------------------------------|-------------------------------|
| Open Slots  | <u>) C</u> ha | rt 📋 Order Revie <u>w</u> 🗸 | Sign Encounter 🖶 Print AVS 🗙 Pt Declined AVS 🔒 Chan | ge Prov 👻 🗙 No Sho <u>w</u> 👻 |
| Second, Sec | 0-0           |                             | Mar 25, 2020 💉 🕨 🝸 Filter by Status Total:          | 9                             |
| Time        | e 🔺 St        | atus                        | Patient                                             | Туре                          |
| 12:0<br>PM  | )0 So         | cheduled                    |                                                     | TELEMEDICINE<br>PHONE         |
| 12:3<br>PM  | 30 So         | cheduled                    |                                                     | VV (ALT) - 60                 |
| 1:00        | ) PM          | cheduled                    |                                                     | VV (ALT) - 30                 |
| 1:30        | ) PM          | cheduled                    |                                                     | FOLLOW UP                     |

Because your patient will not have been arrived for a telemedicine or a VV visit, this will launch Epic in **Pre-Charting** mode.

BEST PRACTICE: Do not Start the Visit until you have established video/audio contact with patient, then select

#### Start the Visit.

| Pre-Charting                                                                                                    | 🕀 🚾 🚱 🕐 🖍                                                                                   |
|----------------------------------------------------------------------------------------------------|---------------------------------------------------------------------------------------------|
| Patient Not Arrived Yet                                                                                                    |                                                                                             |
| Welcome to the Pre-Charting workspace, where you can get a head start on your work for this visit! This screen includes tools that are helpful before the patient arrives. If the pacific Start the Visit to see your full toolset. Here are some other helpful tips:                                                                                                    | atient arrives while you're here,                                                           |
| <ul> <li>Any notes that you write before the patient checks in are accessible to only you and other clinicians who work in this encounter. Other clinical staff can't find these notes elsewh</li> <li>Any notes or orders that you don't sign, and communications that you don't send, are deleted by the system a set number of days after the appointment if the patient never arrivy you write before the system deletes them and copy those notes forward to a visit within that time frame.</li> <li>Any orders that you sign are carried out regardless of whether the patient arrives for the scheduled appointment. If the patient no-shows, cancels, or reschedules the visit, you n don't want to remain active.</li> </ul> | ere in the chart.<br>les. You can view any notes that<br>leed to cancel any orders that you |
|                                                                                                    | → Start the Visit                                                                           |

Proceed with your visit and complete your documentation using your standard office visit workflows and preferred tools. All your standard Epic SmartPhrases and activities will be available for your use; the documentation process will be the same as your office visits.

#### Two new workflows are required:

- 1. Attestation to the note
- 2. Modifier to the bill

#### Attestation to the Note

It is important to include language documenting that this visit was completed virtually during the COVID-19 crisis. To facilitate this, we have created the SmartPhrases **.VVTELEPHONE** and **.VVVIDEO** which will add the necessary language. You can document using your standard note template and simply append this to your note. Virtual teaching attestation for Residents & Fellows, use **.VVATTEST** 

**BEST PRACTICE:** Attestation language may change periodically. When adding the virtual visit SmartPhrases to a personal SmartPhrase, add them in the format **@VVVIDEO@** and **@VVTELEPHONE@**. This will ensure that the SmartPhrase will be linked to the Enterprise updates.

| Abbrev                              | Expansion                                           |
|-------------------------------------|-----------------------------------------------------|
| ☆ <b>V</b> V                        | varicose veins                                      |
| ★ VVTELEPHONE                       | PHS Virtual Visit Telephone statement on location,  |
| VVTELEPHONESOAP                     | PHS Virtual Telephone SOAP Note - COVID-19 - En     |
| ★ VVVIDEO                           | PHS Virtual Visit Video statement on location, cons |
| Add to Favorites by clicki the star | ng on Virtual Video SOAP Note - COVID-19 - Enterpr  |

Role(s): Providers and HP's Site: MGH

©2017 Partners HealthCare. All rights reserved. Content not managed by Partners eCare.

Last Updated: 05/07/2020

# **Unscheduled Virtual Visits**

For unscheduled visits or real time visits, a **telemedicine encounter** can easily be created on-the-fly in order to document any telephone or video virtual visits for patients.

#### From the EPIC button -> Patient Care -> Encounters -> New:

| Epic . |                            |    |                         |
|--------|----------------------------|----|-------------------------|
| E      | pic 🗸 🕴 Patient Lo         | ok | up 😑 In Basket 🔎 My Rep |
| Re     | cent                       |    |                         |
|        | Orders Only                |    |                         |
| 品      | Appts                      |    |                         |
|        | MyChart Encounter          |    | Order Review V Sign Enc |
|        | Send Letter                |    | WHELE A state           |
| E      | Telephone Call             |    | Patient                 |
| Ъ.     | Patient Transport          |    | Tauent                  |
| ~      | Sign My <u>V</u> isits     |    |                         |
|        | Patient Care               | F  | <u> </u>                |
|        | Sc <u>h</u> eduling        | ۲  | Immunizations           |
|        | HIM                        | ×  | Study <u>R</u> eview    |
|        | Enterprise <u>B</u> illing | ×  | 🖸 Media Manager         |
|        | Pharmacy                   | ×  | <b>₽</b> atient Lists   |
|        | Radiology                  | ۲  | 🛗 Schedule              |
|        | Reports                    | ۲  | ↔ Encounter             |
|        | Tools                      | ۲  | Send Letter             |

#### Type: Telemedicine

|               | New Encount  | ter for Oe Test, Cat | hy     | X |  |  |
|---------------|--------------|----------------------|--------|---|--|--|
| Date:         | 3/19/2020    |                      |        |   |  |  |
| <u>T</u> ype: | Telemedicine | Q.                   |        |   |  |  |
| Provider:     |              |                      |        |   |  |  |
| Department:   | MGH EVERE    | ETT FAM CARE 🔎       |        |   |  |  |
|               |              | Accept               | Cancel |   |  |  |

This will open a **Telemedicine** encounter with the same workflow as a regular office visit.

Proceed with the visit and complete documentation using standard office visit workflows including the 2 additional requirements of the **note attestation** using the SmartPhrase **.VVTELEPHONE** and **.VVVIDEO** and the **billing modifier** *"GPH PHONE"* or *"GT VIDEO"* as outlined in the above scheduled appointment workflow. Virtual teaching attestation for Residents & Fellows, use **.VVATTEST** 

**BEST PRACTICE:** The note attestation language indicates that verbal consent was obtained from the patient. Unscheduled visits may require the provider to consent the patient themselves.

| Role(s): Providers and HP's |
|-----------------------------|
| Site: MGH                   |

# Billing

It is recommended to use time-based billing (see appendix for reference).

#### **Time Attestation**

For time-based billing, it is important to document the time you spend with the patient. You can use the SmartPhrase **.TIMEATTESTATION** to document this. Always include a time statement for all telephone visits for billing purposes, even if you level your service based on complexity.

| Γ |                       |                                                                   |
|---|-----------------------|-------------------------------------------------------------------|
|   | Abbrev                | Expansion                                                         |
|   | \$<br>TIMEATTESTATION | I personally spent *** minutes with the patient, >50% was spent i |
|   |                       |                                                                   |

#### Billing / Adding Modifier

*It is essential that the necessary modifier, "GPH PHONE" or "GT VIDEO" be added.* This modifier should be used for all virtual visits, even if the content of the visit is unrelated to COVID-19.

Many of you will have already had these automatically added as a Modifier speed buttons:

| a Level of Service                                                                                                    |          |
|----------------------------------------------------------------------------------------------------|----------|
| NEW LVL 1         NEW LVL 2         NEW LVL 3         NEW LVL 4         NEW LVL 5           EST LVL 1         EST LVL 2         EST LVL 3         EST LVL 4         EST LVL 5           CON LVL 1         CON LVL 2         CON LVL 3         CON LVL 4         CON LVL 5           PRVCOU         PRVCOU         PRVCOU         POST OP           PROC ON         NO LOS         EST LVL 4         EST LVL 5 | 8        |
| LOS: PR OFFICE OUTPATIENT VISIT 15 MINUTES (99213)<br>Modifiers: MOD 25 GT VIDEO GPH PH +<br>Billing area:                                                                                                    | CPT® 🐴 📀 |

If you have customized your **Level of Service** buttons these will not have been added, and you will need to do it manually. (See appendix below for detailed instruction on how to do this)

**REQUIRED:** Visits must be **Signed** within 4 days of the visit. Any visits that have not been signed within 4 days will automatically change to a status of **No Show**.

# Support

#### **MGH eCare Support Resources**

For Epic and Virtual Care questions and support resources, please contact: MGH eCare Telemedicine Support Mailbox

Epic / Dragon Support Hotline: Call 1-866-266-3240

**Open a ticket in Epic:** 

|      | 183 | Staff | Mes | sage | • | ₩0     |      | -       | Ö     | ×       |
|------|-----|-------|-----|------|---|--------|------|---------|-------|---------|
| rder |     | >>    | 0   | s    | - | Print  | *    | IS Se   | rvice | Desk    |
|      |     |       | NA  | THAN |   | Open a | an l | S Servi | ce D  | esk tic |

Page 4 of 8

# Appendix

## Time based billing

| Established Patient | Total telephone/video time | New Patient | Total telephone/video time |
|---------------------|----------------------------|-------------|----------------------------|
| 99211               | 5 min                      | 99201       | 10 min                     |
| 99212               | 10 min                     | 99202       | 20 min                     |
| 99213               | 15 min                     | 99203       | 30 min                     |
| 99214               | 25 min                     | 99204       | 45 min                     |
| 99215               | 40 min                     | 99205       | 60 min                     |

## Adding Modifiers Manually:

The easiest option is to select **Restore Defaults**. This will add the new **modifiers**, but this will also **undo** your customized LOS buttons.

#### Use the wrench in the LOS section

| ම Level c  | of Service |            |            |            |     |
|------------|------------|------------|------------|------------|-----|
| NEW I VL 1 | NEW I VI 2 | NEW I VL 3 | NEW I VI 4 | NEW I VL 5 | J.  |
| EST LVL 1  | EST LVL 2  | EST LVL 3  | EST LVL 4  | EST LVL 5  |     |
| ANN E <1   | ANN E 1/4  | ANN E 5/11 | ANN E12/   | ANN E18/   |     |
| ANN E40/   | ANN E 65+  | IPPE       | AWV 1ST    | AWV SUB    |     |
| PELV/BR    | PAP SMEAR  | NO LOS     |            |            |     |
| LOS:       |            |            |            |            | × 0 |
| Modifiers: | MOD 25     |            |            |            |     |

## Select Restore Defaults

| Level of Servi                                        | ce                               |  |  |
|-------------------------------------------------------|----------------------------------|--|--|
|                                                       |                                  |  |  |
| NEW LVL 1 NEW LVL                                     | 2 NEW LVL 3 NEW LVL 4 NEW LVL 5  |  |  |
| EST LVL 1 EST LVL                                     | .2 EST LVL 3 EST LVL 4 EST LVL 5 |  |  |
| ANN E <1 ANN E 1                                      | I/4 ANN E 5/11 ANN E12/ ANN E18/ |  |  |
| ANN E40/ ANN E 6                                      | 5+ IPPE AWV 1ST AWV SUB          |  |  |
| PELV/BR PAP SME                                       | AR NO LOS                        |  |  |
| Modifiers: MOD 25                                     |                                  |  |  |
| Image: Restore Defaults         Accept         Cancel |                                  |  |  |

Alternatively, you can manually add the two **modifiers**. After selecting the **+ADD**.

| 🗇 Level o               | of Service |                |           |                |
|-------------------------|------------|----------------|-----------|----------------|
|                         |            |                |           |                |
| NEW LVL 1               | NEW LVL 2  | NEW LVL 3      | NEW LVL 4 | NEW LVL 5      |
| EST LVL 1               | EST LVL 2  | EST LVL 3      | EST LVL 4 | EST LVL 5      |
| ANN E <1                | ANN E 1/4  | ANN E 5/11     | ANN E12/  | ANN E18/       |
| ANN E40/                | ANN E 65+  | IPPE           | AWV 1ST   | AWV SUB        |
| PELV/BR                 | PAP SMEAR  | NO LOS         |           |                |
| Modifiers: MOD 25 + Add |            |                |           |                |
| I≪I <u>R</u> estor      | e Defaults | ✓ <u>A</u> cce | pt 🗙      | <u>C</u> ancel |

Add and Accept the two modifiers GPH Phone and GT Video, which will preserve your customized LOS buttons.

|                | Edit Modifier Speed Button                  | x |
|----------------|---------------------------------------------|---|
| Caption:       | GT Video                                    |   |
| Modifier:      | GT                                          | 0 |
| <u>D</u> elete | Recent<br>INTERACTIVETELECOMMUNICATION [GT] |   |

|           | Edit Modifier Speed Button   | x |  |
|-----------|------------------------------|---|--|
| Caption:  | GPH PHONE                    |   |  |
| Modifier: | TELEHEALTH PHONE CALL [GPH]  |   |  |
| Delete    | <u>A</u> ccept <u>C</u> ance | ł |  |

## **Streamlined Documentation (optional)**

If preferred, use standard note templates which will create a note that is optimized for telephone virtual visits which include all the necessary regulatory language. **.VVTELEPHONESOAP** or **.VVVIDEOSOAP** 

|                                                                    |                                                                                                    | Π                                                                                                    |
|--------------------------------------------------------------------|----------------------------------------------------------------------------------------------------|----------------------------------------------------------------------------------------------------|
| Expansion                                                          |                                                                                                    |                                                                                                    |
| varicose veins                                                     |                                                                                                    |                                                                                                    |
| Time statement for telephone virtual visits - COVID19 - Enterprise |                                                                                                    |                                                                                                    |
| Header for telephone virtual visits - COVID19 - Enterprise         |                                                                                                    |                                                                                                    |
| SOAP note for telephone virtual visits - COVID19 - Enterprise      |                                                                                                    | Ц                                                                                                    |
| Time statement for video virtual visits - COVID19 - Enterprise     | - I                                                                                                    |                                                                                                    |
| Header for video virtual visits - COVID19 - Enterprise             |                                                                                                    | ~                                                                                                    |
| SOAP note for virtual video visits - COVID19 - Enterprise          |                                                                                                    |                                                                                                    |
|                                                                    |                                                                                                    | Π                                                                                                    |
|                                                                    |                                                                                                    |                                                                                                    |
|                                                                    |                                                                                                    |                                                                                                    |
|                                                                    |                                                                                                    |                                                                                                    |
| Close (Es                                                          | c)                                                                                                    |                                                                                                    |
|                                                                    | Expansion         varicose veins         Time statement for telephone virtual visits - COVID19 - Enterprise         Header for telephone virtual visits - COVID19 - Enterprise         SOAP note for telephone virtual visits - COVID19 - Enterprise         Time statement for video virtual visits - COVID19 - Enterprise         Header for video virtual visits - COVID19 - Enterprise         Beader for video virtual visits - COVID19 - Enterprise         SOAP note for virtual video visits - COVID19 - Enterprise         SOAP note for virtual video visits - COVID19 - Enterprise         Close (Estimation of the statement of video visits - COVID19 - Enterprise | Expansion         varicose veins         Time statement for telephone virtual visits - COVID19 - Enterprise         Header for telephone virtual visits - COVID19 - Enterprise         SOAP note for telephone virtual visits - COVID19 - Enterprise         Time statement for video virtual visits - COVID19 - Enterprise         Header for video virtual visits - COVID19 - Enterprise         SOAP note for virtual visits - COVID19 - Enterprise         SOAP note for virtual visits - COVID19 - Enterprise         SOAP note for virtual video visits - COVID19 - Enterprise         Close (Esc) |

# Adding speed buttons for notes

|                                                                            | Notes Personalization                                     |  |
|----------------------------------------------------------------------------|-----------------------------------------------------------|--|
| Progress Notes Speed                                                       | Search and Add SmartPhrase<br>here to create Quick Button |  |
| SmartPhrase                                                                | + Add SmartText + Add                                     |  |
| New Short stature SOA                                                      | P Note VVTELEPHONESOAP                                    |  |
| Caption: VVTELEPHONE                                                       | SOAP                                                      |  |
| When Creating New                                                          | Progress Notes                                            |  |
| Share new notes with patier<br>Share by default<br>Do not share by default | its:                                                      |  |
| SmartPhrase:                                                               | VVTELEPHONESOAP                                           |  |
| -OR-                                                                       |                                                           |  |
| SmartText:                                                                 | ٩,                                                        |  |
| When Writing/Viewir                                                        | g Notes 🛛 🖈                                               |  |
| Remember the last tab                                                      | I used for each NoteWriter note                           |  |
| Enable double-click to                                                     | edit a note                                               |  |
| Initial cursor position:<br>Beginning of notes                             |                                                           |  |
| O End of notes                                                             |                                                           |  |
| ⊖ End of my notes, beginn                                                  | ing of others' notes                                      |  |
| Restore Defaults                                                           | efresh SmartPhrases                                       |  |

## Launching On-the-fly virtual visit from Encounter tab on Epic Toolbar

| DiC - 😰 Pabent Station 🔛 in Basket 🚔                                                                                                    | Schedule & Build Tools - H Record V<br>Test, Cathy Oe Test, Ca                   | tewer 🚯 Content Review   🔎 Reports - Su                                               | pport - 👘 Pt Station   🛛 🤒 🤌                                                                                                    | 🖶 Print - IS Service Desk - 🗗 Log Ou<br>UCTION AMANDA COSTA 🔍 Search |
|----------------------------------------------------------------------------------------------------|----------------------------------------------------------------------------------|---------------------------------------------------------------------------------------|----------------------------------------------------------------------------------------------------|----------------------------------------------------------------------|
| omize Your Toolbar and Epic Menu<br>Istomize Your Epic Menu and                                                                                                    | Toolbar                                                                          |                                                                                       |                                                                                                    | 0 3                                                                  |
| Patient Station in Basket Sch<br>Appts DAR - Dept Appts View<br>Drop here to pin to the top                                                                                                    | edule Build Tools - Record Viewer Con<br>v Schedules Work Lists - Workqueue List | tent Review Reports - Support - Pt Static<br>Schedule Admin - Klosk Registration Klos | To Pin the Encounter button to your<br>Epic Tool Bar: Select the Wrench.<br>From the list on the left, click and<br>hold the Encounter button. Drag into<br>desired place on the Epic Tool Bar | Resources ··· Phone Directory<br>sistration                          |
| Encounter<br>Change Context<br>Change Job<br>Workqueve List<br>About Hyperspace                                                                                                    | Drag and wrenus                                                                  | Rearrange the toolbar                                                                 |                                                                                                    | ,                                                                    |
| Patient Care  Scheduling  HIM  Enterprise Billing  Reg/ADT                                                                                                    |                                                                                  |                                                                                       |                                                                                                    |                                                                      |
| Surgery  Pharmacy  Referrals  Radiology  Radiology  Rad | Drop things here to get<br>them out of the way                                   | Good spot for things<br>you don't use                                                 |                                                                                                    |                                                                      |
| eset to Default Menus                                                                                                    | ation                                                                            |                                                                                       |                                                                                                    | Accept X Cancel                                                      |

## Pinning the Encounter Button in the EPIC Button

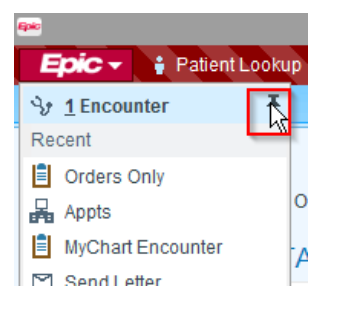

## **Patients with Disabilities**

| Question                                              | Answer                                                                                                    |  |  |  |
|-------------------------------------------------------|----------------------------------------------------------------------------------------------------|--|--|--|
| Patients with Disabilities (Special Needs in Epic)    |                                                                                                    |  |  |  |
| What if patient has<br>Visual Impairment in           | Guidance from Zary Amirhosseini, MGH Disabilities Program Manager, and MGH Disabilities Task force:                                                                                                    |  |  |  |
| Epic?                                                 | It depends on the level of vision loss.                                                                                                    |  |  |  |
|                                                       | <ul> <li>If patient has access to screen reader software such as JAWS and can navigate to the link, they may be able to use virtual video.</li> <li>If not, a telemedicine phone would be best</li> </ul>                                                                                                    |  |  |  |
| What if patient has<br>Hearing Impairment in<br>Epic? | Guidance from Zary Amirhosseini, MGH Disabilities Program Manager, and MGH Disabilities Task force for scheduling virtual visits for deaf and late-<br>deafened patients -                                                                                                    |  |  |  |
|                                                       | <ol> <li><u>Deaf Patients (ASL Interpreter)</u> <ul> <li>Schedule virtual video visit</li> <li>Request a virtual visit with a Deaf patient by emailing the following information in advance to <u>Susan Muller-Hershon</u> and cc <u>Melissa</u><br/><u>Calverley</u>, include -                 <ul></ul></li></ul></li></ol> |  |  |  |
|                                                       | <ul> <li>2) Late-Deafened/Non-Sign Language Patients (CART remote transcription service)</li> <li>Schedule virtual video visit</li> <li>Email same information above in addition to         <ul> <li>Provider email address</li> <li>Patient email address</li> </ul> </li> </ul>                                              |  |  |  |

Please reference <u>https://apollo.massgeneral.org/coronavirus/virtual-care/</u> for the most recent Front Desk workflow related to scheduling Virtual and Telephone Visits as well as the most up-to-date Billing and Compliance information.

Last Updated: 05/07/2020